## SMS Marketting Panel Remo Steps

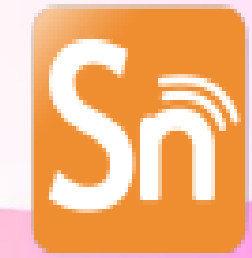

Outsourche & Advertising

#### Step 1: Open URL <u>bulksms.sasthanetworks.com</u> Step 2: Enter the User Name and Password as per Quotation given in mail

| Not secure   bulksms.sastbanetworks.com/index.php                                                                                                    |                              |   |
|----------------------------------------------------------------------------------------------------|------------------------------|---|
| Sign-in   Register                                                                                                    |                              |   |
|                                                                                                    |                              |   |
| United About the Delater Contractule                                                                                                    |                              |   |
| Home About US Pricing Contact US                                                                                                    |                              |   |
|                                                                                                    | Registered Members           |   |
|                                                                                                    | Password Password            |   |
|                                                                                                    | Members Login                | - |
| and the second second s | Forgot Password New Signup   |   |
|                                                                                                    |                              |   |
|                                                                                                    |                              |   |
|                                                                                                    |                              |   |
|                                                                                                    |                              |   |
|                                                                                                    |                              |   |
|                                                                                                    |                              |   |
| Welcome to Sastha Networks Bulk Sms                                                                                                    | s Services                   |   |
| Sms marketing is the most crucial Internet Marketing tool. Any successful                                                                                                    | online promotional effort is |   |
| incomplete without incorporating database or black sms marketing and ne                                                                                                    | wsteller services.           |   |
| FREE                                                                                                    |                              |   |
| Get Your Free Account                                                                                                    |                              |   |
| Register Here and Get Your Free Account, Check Our Service Using that .<br>Satisfied take a package                                                                                                    | Free Sms Credits Once you    |   |
| Sumpled take a package                                                                                                    |                              |   |
| Features                                                                                                    |                              |   |
|                                                                                                    |                              |   |
| • 100% Delivery                                                                                                    |                              |   |
| Group Management                                                                                                    |                              |   |
| Delivery Report                                                                                                    |                              |   |
| DND Recredit                                                                                                    |                              |   |

Step 3: After inserting login detail This page will appear

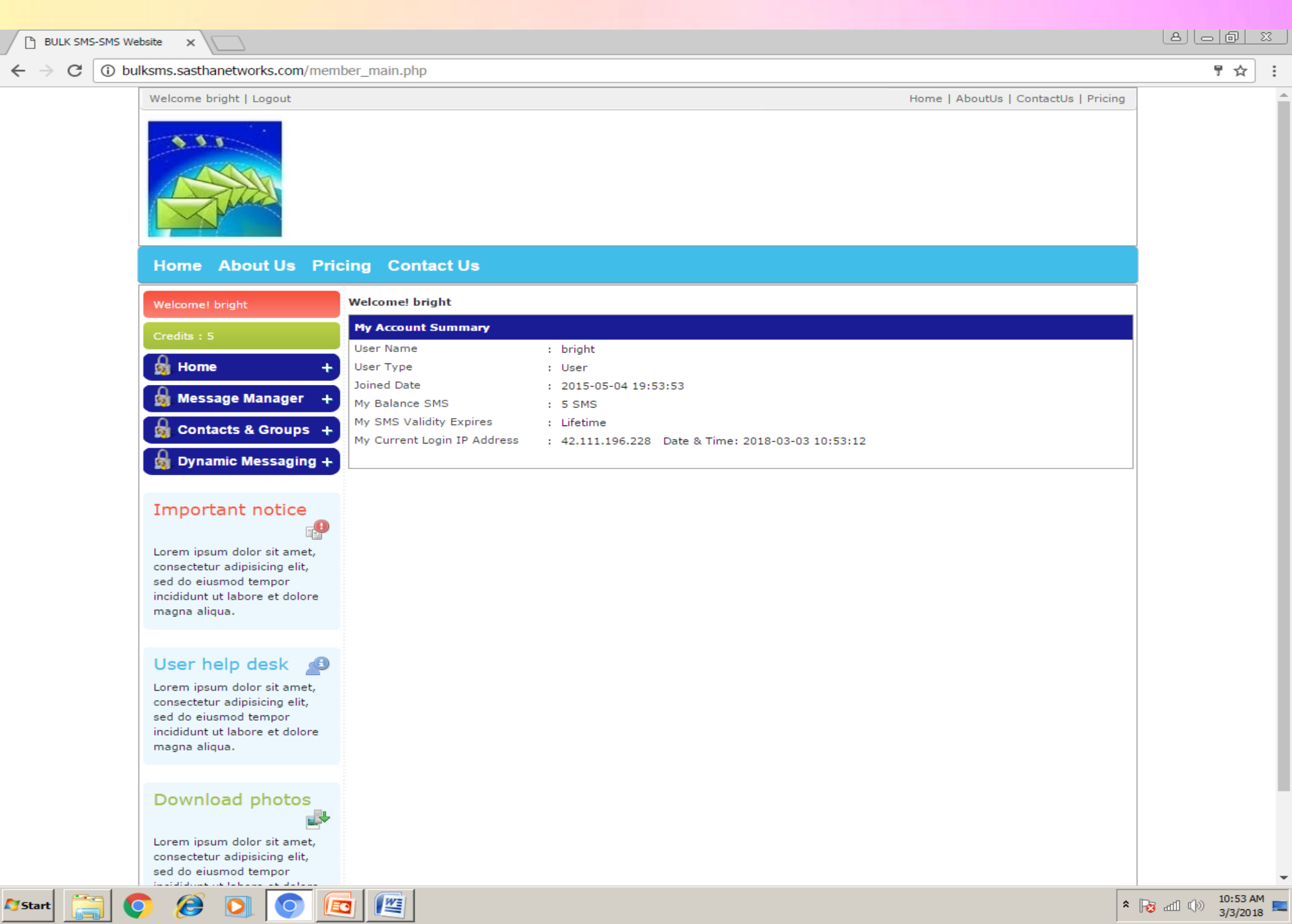

#### Step 4: To compose message Go to Message Manager→Compose Message

| BULK SMS-SMS Website X                                        |                             |                                                    |                                      | e o Ø            | 23          |  |
|---------------------------------------------------------------|-----------------------------|----------------------------------------------------|--------------------------------------|------------------|-------------|--|
| $\leftarrow$ $\rightarrow$ C (i) bulksms.sasthanetworks.com/r | member_main.php             |                                                    |                                      | 루 ☆              |             |  |
| Welcome bright   Logout                                       |                             |                                                    | Home   AboutUs   ContactUs   Pricing |                  | 1           |  |
|                                                               |                             |                                                    |                                      |                  |             |  |
| Home About Us                                                 | Pricing Contact Us          |                                                    |                                      |                  | - 1         |  |
| Welcome! bright                                               | Welcome! bright             | Welcome! bright                                    |                                      |                  |             |  |
| Credits : 5                                                   | My Account/Summary          |                                                    |                                      | 1                | - 1         |  |
| A Home                                                        | User Name                   | : bright                                           |                                      |                  | - 1         |  |
|                                                               | Joined Date                 | : 05er<br>: 2015-05-04 19:53:53                    |                                      |                  | - 1         |  |
| 🙀 Message Manager                                             | My Balance SMS              | : 5 SMS                                            |                                      |                  | - 8         |  |
| Compose Message                                               | My SMS Validity Expires     | : Lifetime                                         |                                      |                  | - 8         |  |
| Delivery Report                                               | My current Login In Address | . 42.111.190.226 Date & Hille, 2010-05-05 10.55.12 |                                      |                  | - 8         |  |
| Search Reports                                                |                             |                                                    |                                      |                  | - 8         |  |
| Outbox                                                        |                             |                                                    |                                      |                  | - 8         |  |
| Scheduled Messages                                            |                             |                                                    |                                      |                  | - 8         |  |
| Groups                                                        | +                           |                                                    |                                      |                  | . 1         |  |
| 🚽 Dynamic Messaging                                           | <b>+</b>                    |                                                    |                                      |                  |             |  |
| Important notice                                              |                             |                                                    |                                      |                  |             |  |
| ۔<br>Lorem ipsum dolor sit amet                               |                             |                                                    |                                      |                  | - 8         |  |
| consectetur adipisicing elit,<br>sed do eiusmod tempor        |                             |                                                    |                                      |                  | - 8         |  |
| incididunt ut labore et dolor<br>magna aliqua.                | e                           |                                                    |                                      |                  | - 1         |  |
|                                                               |                             |                                                    |                                      |                  |             |  |
| User help desk                                                | 8                           |                                                    |                                      |                  |             |  |
| Lorem ipsum dolor sit amet,                                   | 7                           |                                                    |                                      |                  |             |  |
| consectetur adipisicing elit,<br>sed do eiusmod tempor        |                             |                                                    |                                      |                  |             |  |
| incididunt ut labore et dolore                                | e                           |                                                    |                                      |                  |             |  |
| avascript:void(0);                                            |                             |                                                    |                                      |                  | -           |  |
| 🕅 Start 🚞 📀 🔗 💽 📀                                             |                             |                                                    | \$                                   | ■ 10:54<br>3/3/2 | AM<br>018 📼 |  |

Step 5: In Number text box copy and paste or enter the number one by one using enter key and in Message Content write the message (For 1 message – 160 characters). Then click send sms Now

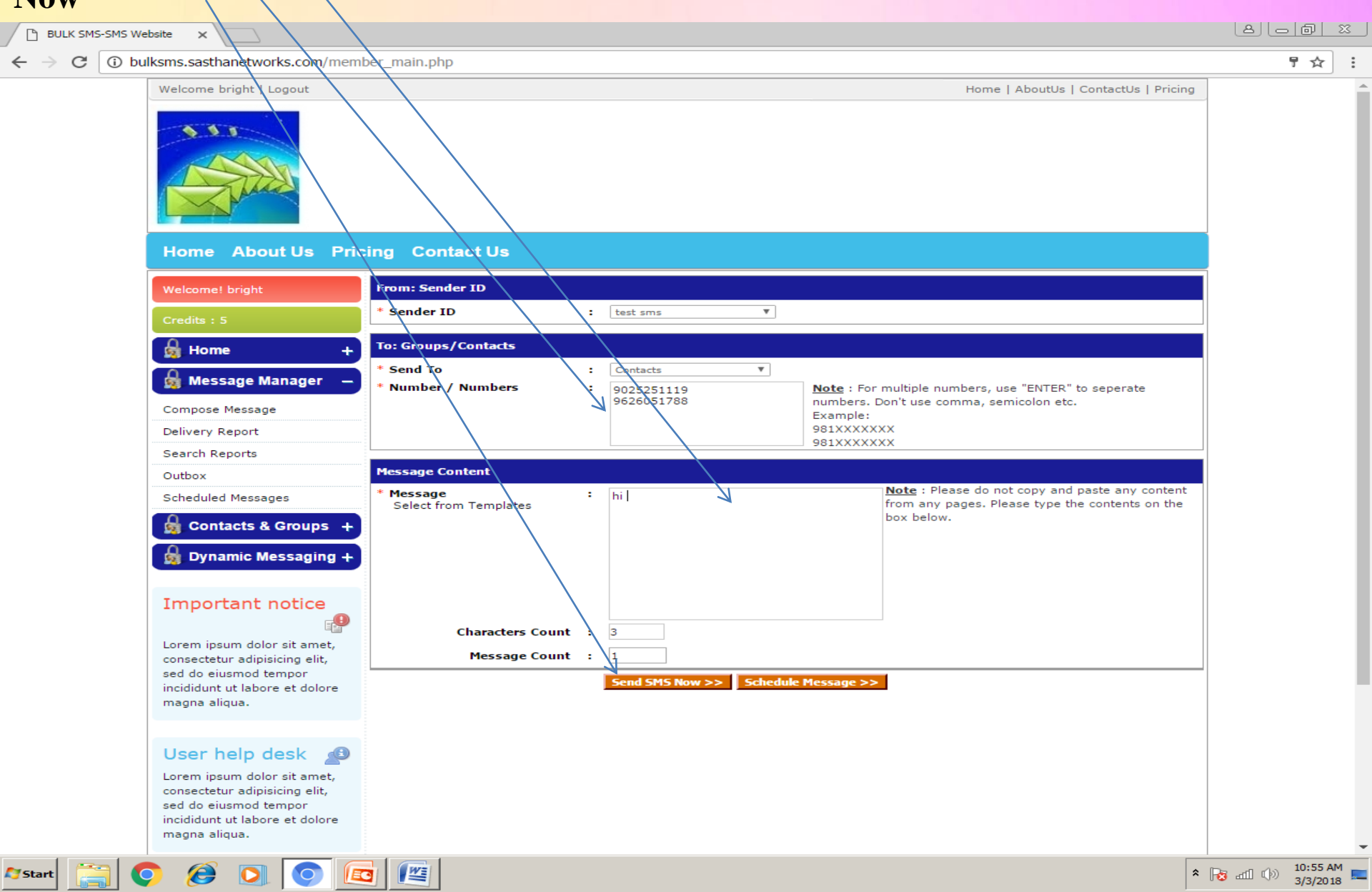

### Step 6: Once you clicked send sms it will show this page and you can also able to schedule message by using respective button

| BULK SMS-SMS Website ×                                               |                      |                                |                                                                                                 |                                                                         |
|----------------------------------------------------------------------|----------------------|--------------------------------|-------------------------------------------------------------------------------------------------|-------------------------------------------------------------------------|
| $\leftrightarrow$ $\rightarrow$ C (i) bulksms.sasthanetworks.com/mem | per_main.php         |                                |                                                                                                 | ☆ :                                                                     |
| Welcome bright   Logout                                              | ing Contact Us       |                                | Home   AboutUs   ContactUs   Pricing                                                            |                                                                         |
| Walcomal bright                                                      |                      | EME Successfully Sont          |                                                                                                 | 1                                                                       |
| Welcome: Dright                                                      | Eromy Souder ID      | SHS Successfully Selft.        |                                                                                                 |                                                                         |
| Credits : 3                                                          | * Sender ID : test s | ms V                           |                                                                                                 | 1                                                                       |
| 🙀 Home 🔶 🕂                                                           |                      |                                |                                                                                                 | 1                                                                       |
| 🔓 Message Manager 🛛 🗕                                                | To: Groups/Contacts  |                                |                                                                                                 | 4                                                                       |
| Compose Message                                                      | * Number / Numbers : | Note : For                     | multiple numbers, use "ENTER" to seperate                                                       |                                                                         |
| Delivery Report                                                      |                      | numbers. D<br>Example:         | oon't use comma, semicolon etc.                                                                 |                                                                         |
| Search Reports                                                       |                      | 981XXXXX<br>981XXXXX           | xx<br>xx                                                                                        |                                                                         |
| Scheduled Messages                                                   | Message Content      |                                |                                                                                                 |                                                                         |
| 🔒 Contacts & Groups +                                                | * Message :          |                                | Note : Please do not copy and paste any content from any pages. Please type the contents on the |                                                                         |
| 🔒 Dynamic Messaging +                                                |                      | $\backslash$                   | box below.                                                                                      |                                                                         |
|                                                                      |                      |                                |                                                                                                 |                                                                         |
| Important notice                                                     |                      |                                |                                                                                                 |                                                                         |
| P                                                                    |                      |                                |                                                                                                 |                                                                         |
| Lorem ipsum dolor sit amet,<br>consectetur adipisicing elit,         | Characters Count : 0 |                                | 1                                                                                               |                                                                         |
| sed do eiusmod tempor<br>incididunt ut labore et dolore              | Message Count :      | $\Box$ $\backslash$ .          |                                                                                                 |                                                                         |
| magna aliqua.                                                        | Send                 | SMS Now >> Schedule Message >> |                                                                                                 | *                                                                       |
|                                                                      |                      |                                |                                                                                                 |                                                                         |
| User help desk 🖉                                                     |                      |                                |                                                                                                 |                                                                         |
| consectetur adipisicing elit,                                        |                      |                                |                                                                                                 |                                                                         |
| sed do eiusmod tempor<br>incididunt ut labore et dolore              |                      |                                |                                                                                                 |                                                                         |
| magna aliqua.                                                        |                      |                                |                                                                                                 |                                                                         |
| 🗺 🔄 📀 🎯 🚺                                                            |                      |                                | *                                                                                               | Image: Second state     10:56 AM       Image: Second state     3/3/2018 |

## Step 7 : You can able to View outbox and Delivery report and also you can able to export delivery report

|                                             |                                                                                                    | /             | /       |         |                                      |           | പെയി    |
|---------------------------------------------|----------------------------------------------------------------------------------------------------|---------------|---------|---------|--------------------------------------|-----------|---------|
| BULK SMS-SMS We                             | ebsite ×                                                                                                    | /             |         |         |                                      |           |         |
| $\leftarrow \rightarrow \mathbf{G}$ (i) but | lksms.sasthanetworks.com/meml                                                                                                    | ber_main.php  |         |         |                                      |           | ☆ :     |
|                                             | Welcome bright   Logout                                                                                                    |               |         |         | Home   AboutUs   ContactUs   Pricing | 1         | *       |
|                                             | Home About Us Pric                                                                                                    | ing Contact   | Us      |         |                                      |           | - 1     |
|                                             | Welcome! bright                                                                                                    | SMS Campaigns |         |         |                                      |           |         |
|                                             | Credits : 3                                                                                                    | Count         | Credits | Message | Time Of Sending                      |           |         |
|                                             | A Home +                                                                                                    | 2             | 2       | hi      | 03-03-2018 10:56                     |           |         |
|                                             |                                                                                                    |               |         |         |                                      |           |         |
|                                             | Message Manager Compose Message Delivery Report Search Reports Outbox Scheduled Messages Contacts & Groups + Dynamic Messaging + Important notice Lorem ipsum dolor sit amet, consectetur adipisicing elit, sed do eiusmod tempor incididunt ut labore et dolore magna aliqua. |               |         |         |                                      |           |         |
| javascript:void(0);                         | User help desk<br>Lorem ipsum dolor sit amet,<br>consectetur adipisicing elit,<br>sed do eiusmod tempor<br>incididunt ut labore et dolore<br>magna aliqua.                                                                                                    |               |         |         |                                      |           |         |
| 🎝 Start [ 🚞 🕻                               |                                                                                                    | 3             |         |         |                                      | * 😼 📶 🕪 🕺 | ):57 AM |

If You Have Any Query Feel Free to Call Us On 9025251119 Or drop Mail at : <u>Salesteam@sasthanetworks.com</u>

We are looking forward for Your Order For mutual beneficial

Best Regards, Sales Team, Sastha Networks

# Thank You